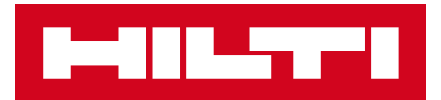

## COMMENT FAIRE UNE DEMANDE DE PRÊT

WSA

Sur votre compte client Hilti.fr

## SOMMAIRE

| 1. | Se connecter à son compte client HOL | 3   |
|----|--------------------------------------|-----|
| 2. | Demander une machine de prêt         | 1-5 |
| 3. | Retourner une machine de prêt        | .6  |

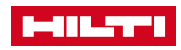

# 1. SE CONNECTER À SON COMPTE CLIENT HILTI.FR

#### Rendez-vous sur Hilti.fr

Cliquez sur Connexion ou Première inscription

|              | CONNEX   | ION OU PREMIÈRE |            | PANIER [0] | CONTACTEZ-NOUS | Recherche | Q |
|--------------|----------|-----------------|------------|------------|----------------|-----------|---|
| <br>PRODUITS | SERVICES | INGÉNIERIE      | ENTREPRISE | CARRIÈRES  |                |           |   |

Rentrez vos identifiants de connexion.

Pour la première inscription, cliquez sur « Inscrivez-vous ici » et suivez les instructions

| CONNEXION                                                                      |
|--------------------------------------------------------------------------------|
| Adresse e-mail                                                                 |
| A Mot de passe                                                                 |
| Se souvenir de moi                                                             |
| CONNEXION                                                                      |
| Besoin d'aide ? Contactez-nous >                                               |
| INSCRIVEZ-VOUS ICI                                                             |
| INSCRIVEZ-VOUS POUR BÉNÉFICIER<br>D'AVANTAGES EXCLUSIFS :                      |
| <ul> <li>Livraison standard offerte dès 300€ HT de<br/>commande</li> </ul>     |
| <ul> <li>Retrait de vos produits dans un Hilti store en 1<br/>heure</li> </ul> |
| Accès direct à votre historique de commandes                                   |
| Gestion de votre parc machines                                                 |
| <ul> <li>Commande rapide grâce au catalogue<br/>personnalisé</li> </ul>        |

Pour plus d'informations, rendez-vous sur ce lien

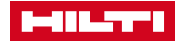

#### 2. DEMANDE D'UNE MACHINE DE PRÊT– PART 1

1. Lorsque vous êtes sur votre compte client, dans la rubrique Mon parc machines, cliquez sur **Réparation / Vérification** 

| Gérer mor  | n compte                   | Mes commandes          | Mon catalogue personnalisé                        | Mon parc machines                         |
|------------|----------------------------|------------------------|---------------------------------------------------|-------------------------------------------|
| Voir mon p | orofil 🔉                   | Vos commandes >        | Voir mon catalogue personnalisé >                 | Vos outils >                              |
| Modifier m | ion email / mot de passe > | Vos offres de prix >   | Voir mon catalogue entreprise >                   | Réparațion / Vérification >               |
| Modifier m | es coordonnées 👌           | Duplicata de facture > | Vos précédents achats > NOUVEAU                   | Suivi des réparations >                   |
| Gérer mes  | abonnements >              | Suivre la livraison >  | Produits qui pourraient vous intéresser > NOUVEAU | Déclaration de perte / vol >              |
| Mes adres  | ses de livraison >         |                        |                                                   | Outils à collecter pour recyclage [514] > |
|            |                            |                        |                                                   | Outils à renouveler [5] >                 |
|            |                            |                        |                                                   | Édition d'étiquettes >                    |
|            |                            |                        |                                                   | Nouvelle commande / Réassort              |

 Identifiez le(s) outil(s) à envoyer en réparation dans vos outils en gestion de parc (possibilité de filtrer par numéro de série, type d'outil, référence organisationnelle...).
 Cochez la case à gauche de l'outil et cliquez sur Réparation.

| MON PAR        | C MACHINES 147 outils                 |                 |                     | 🛓 XLS 🛱 PRINT 📝 | PERSONNALISER L'AFFICHAGE |
|----------------|---------------------------------------|-----------------|---------------------|-----------------|---------------------------|
| VOS OUTILS HI  | LTI OUTILS RÉPARÉS : PLUS DE CHOIX    | K               | Filtrer TE 60       |                 | × ρ y FILTRES AVANCÉS     |
| TOUS LES OUTIL | GESTION DE PARC ACHAT STANDARD        |                 |                     |                 |                           |
| L              | OUTIL                                 | GROUPE 🛟        | STATUT DE L'OUTIL   | N° DE SÉRIE     | RÉF.<br>ORGANISATIO       |
|                | Perforateur TE 60-ATC 230V<br>#427771 | GESTION DE PARC | Extension spéciale  | 93804           | J CREYX                   |
| - 19           | Perforateur TE 60-ATC 230V<br>#427771 | GESTION DE PARC | Extension spéciale  | 93806           | STOCK SNIL                |
|                | Perforateur TE 60-ATC 230V            |                 | Futancian an ésiala | 02000           |                           |
| TOUT SÉLECT    | ONNER                                 |                 |                     |                 | RÉPARATION (2)            |

3. Pour effectuer une demande de prêt, cochez la case Demande de machine de prêt Complétez les informations relatives à la réparation et cliquez sur continuer La machine de prêt sera livrée à l'adresse d'enlèvement de l'outil à réparer.

CONTINUER

| Туре                                                               | Description                                 | N° de série | Réf. organisationnelle                                                                                                    |
|--------------------------------------------------------------------|---------------------------------------------|-------------|----------------------------------------------------------------------------------------------------|
| GESTION DE PARC                                                    | Perforateur TE 60-ATC 230V<br>Code article: | 117799      |                                                                                                    |
| Quel sera le conditionnemen<br>l'appareil ?<br>En coffret O En car | nt de Informations complémentaires Ton      | rêt         | Quel est le problème avec la machine ?<br>Merci de décrire le plus<br>précisément possible la panne de<br>votre appareil pour un diagnostic<br>plus rapide : panne moteur, panne<br>électrique, panne intermittente,<br>fuite d'huile bruit mécanique |

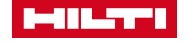

#### 2. DEMANDE D'UNE MACHINE DE PRÊT-PART 2

3. **Complétez les champs demandés** obligatoires entourés en rouge et si besoin instructions pour le transporteur (facultatif).

| Cliquez sur | CONTINUER |
|-------------|-----------|
|-------------|-----------|

| 1 Formulaire de réparation                                                                | 2 Enlèvement et livraison   | 3 Informations de facturation | 4 Résumé de la demande de réparation |  |
|-------------------------------------------------------------------------------------------|-----------------------------|-------------------------------|--------------------------------------|--|
| Diekun                                                                                    |                             |                               |                                      |  |
| Ріскир                                                                                    |                             |                               |                                      |  |
| Adresse d'enlèvement                                                                      |                             |                               |                                      |  |
|                                                                                           |                             |                               |                                      |  |
|                                                                                           |                             |                               |                                      |  |
| > MODIFIER                                                                                |                             |                               |                                      |  |
| Contact pour l'enlèvement                                                                 |                             |                               |                                      |  |
| > MODIFIER                                                                                |                             |                               |                                      |  |
| Date d'enlèvement                                                                         |                             |                               |                                      |  |
| Date d'enlèvement<br>18/02/2022                                                           |                             |                               |                                      |  |
| Première date de livraison possible. Merci de modifier la date si vous souh<br>> MODIFIER | aitez être livré plus tard. |                               |                                      |  |
| Nombre de colis à enlever*                                                                |                             |                               |                                      |  |
| 1                                                                                         |                             |                               |                                      |  |
| Important                                                                                 |                             |                               |                                      |  |
| Le transporteur ne prendra en charge que le nombre                                        | de colis indiqués.          |                               |                                      |  |
| Instructions transporteur pour l'enlèvement                                               |                             |                               |                                      |  |
| Appel impératif au                                                                        |                             |                               |                                      |  |
|                                                                                           |                             |                               |                                      |  |
| Max. 30 caractères                                                                        |                             |                               |                                      |  |
| Cette information est uniquement pour le transporteur. Elle ne sera pas util              | işee par Hilti.             |                               |                                      |  |
| REVENIR À L'ÉTAPE FORMULAIRE                                                              |                             |                               | CONTINUER                            |  |
|                                                                                           |                             |                               |                                      |  |
|                                                                                           |                             |                               |                                      |  |
| 1. Complétez la <b>réf</b>                                                                | óronos do commo             |                               | IVER                                 |  |
| 4. Completez la lei                                                                       | erence de comma             |                               |                                      |  |
| Accueil / Outlis réparés                                                                  |                             |                               |                                      |  |
| MON PARC MACHINES                                                                         | DE CHOIX                    |                               |                                      |  |
| VOS OUTILS REPARATION / VERIFICATION : FLOS                                               | S DE CHOIX                  |                               |                                      |  |
| 1 Formulaire de réparation                                                                | 2 Enlèvement et livraison   | 3 Numéro de bon de commande   | Résumé de la demande de réparation   |  |
|                                                                                           |                             |                               |                                      |  |
| Numéro de bon de commande                                                                 |                             |                               |                                      |  |
| Votre compte :                                                                            |                             |                               |                                      |  |
|                                                                                           |                             |                               |                                      |  |
|                                                                                           |                             |                               |                                      |  |
| Numéro de compte :                                                                        |                             |                               |                                      |  |
|                                                                                           |                             |                               |                                      |  |
| Votre n° de commande interne / Réf. chantier :*                                           |                             |                               |                                      |  |
| Au maximum 35 caracteres                                                                  |                             |                               |                                      |  |
| * Champs obligatoires                                                                     |                             |                               |                                      |  |
|                                                                                           |                             |                               |                                      |  |
|                                                                                           |                             |                               |                                      |  |
|                                                                                           |                             |                               |                                      |  |
| PEVENID À L'ÉTADE ENI ÉVEMENT ET LIVDAIGON                                                |                             |                               | CONTINUER                            |  |

5. Vérifiez les informations saisies puis et cliquez sur **ENVOYER LA DEMANDE** 

Vous recevrez ensuite un e-mail de confirmation avec les bons de prise en charge.

ENVOYER LA DEMANDE

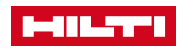

## 3. RETOUR D'UNE MACHINE DE PRÊT

#### 1. Sur votre compte client Hilti.fr, dans votre **parc machines**, cliquez sur **Outils à collecter pour recyclage**

| Gérer mon compte            | Mes commandes          | Mes favoris                          | Mon parc machines            |
|-----------------------------|------------------------|--------------------------------------|------------------------------|
| Voir mon profil >           | Mes commandes >        | Consulter mes favoris >              | Vos outils >                 |
| Modifier mon email / mot de | Mes offres de prix >   | Voir les favoris de mon entreprise > | Réparation / Vérification >  |
| passe >                     | Duplicata de facture > | Voir mes précédents achats > NOUV    | Suivi des réparations >      |
| Modifier mes coordonnées >  | Suivi livraison >      | Produits qui pourraient vous         | Déclaration de perte / vol > |
| Mes avis de satisfaction >  | Vos Abonnements >      | intéresser > NOUVEAU                 | Outils à collecter pour      |
| Mes adresses de livraison > |                        |                                      | recyclage [88] >             |
|                             |                        |                                      | Outils à renouveler [4] >    |
|                             |                        |                                      | Édition d'étiquettes >       |
|                             |                        |                                      | Nouvelle commande / Réassor  |

2. Sélectionnez « **Outils de prêt** » pour accéder à l'ensemble de vos Outils de prêt. Vous pouvez également filtrer par numéro de série, type de machine etc.

| MON PARC           | MACHINES 273                                 | 6 outils                                          |    |                | 🖌 XI       | _s 🛱 imprimer 📝 pe      | ERSON |
|--------------------|----------------------------------------------|---------------------------------------------------|----|----------------|------------|-------------------------|-------|
| VOS OUTILS HILT    | I OUTILS COLLECT                             | ÉS 99+ × PLUS DE CHOIX                            |    | Filtrer        | par numéro | de série, référence orç | Q     |
| Collecter pour REC | YCLAGE                                       | Outils réparés<br>Suivi des réparations           |    |                |            |                         |       |
| TOUS LES OUTILS    | GESTION DE PARC                              | Déclaration de perte / vol                        |    |                |            |                         |       |
|                    | OUTIL                                        | Renouvellement Fleet 204<br>Commande d'étiquettes |    | STATUT DE L'OU | UTIL       | N° DE SÉRIE 💲           |       |
|                    | Meuleuse d'angle AG <sup>··</sup><br>#376106 | Outils de prêt 26<br>Outils à la demande 46       | łC | A collecter    |            | 387001550               |       |

3. Sélectionnez les outils de prêt que vous souhaitez retourner. Cliquez ensuite sur « **Collecte d'outils de prêt** » et suivez les instructions.

Vous recevrez ensuite un e-mail avec les bons de prise en charge.

| MON PA     | RC MACHINES 26 outils                                | 🛓 XLS    | 🛓 XLS 😝 IMPRIMER 📝 PERSONNALISER |                        |                              |  |
|------------|------------------------------------------------------|----------|----------------------------------|------------------------|------------------------------|--|
| VOS OUTILS | HILTI OUTILS DE PRÊT ! PLUS DE CHOIX                 |          | Filtrer par numéro de :          | série, référence orc 👂 | FILTRES AVANCÉS              |  |
|            | OUTIL                                                | groupe 🛟 | N° DE SÉRIE 🗘                    | RÉF. ORGANISATIO       | DNNELLE 🗘                    |  |
|            | Marteau perfor. sans fil TE 6-A22 cof<br>#2162757    | PRÊT     | 124237                           |                        | ٥                            |  |
| - 12       | Marteau perfor. sans fil TE 6-A36 cof<br>#2098466    | PRÊT     | 125194                           | -                      | ٥                            |  |
|            | Meuleuse d'angle sans fil AG 125-A22 cof<br>#2109982 | PRÊT     | 415776                           | -                      | 0                            |  |
| TOUT SÉLE  | CTIONNER                                             |          |                                  | COLL                   | ECTE D'OUTILS DE<br>PRÊT (1) |  |

6